# Service Visit History Steps and Processes to be followed

#### Requirement : -

a) Sometime customers are reporting directly to the Distributor for their concerns related to vehicle performance / warranty etc.

b) In many cases to understand the customer concern, vehicle visit information is required by the user.

c) Currently distributor is telephonically contacting the dealer to check the customer visit details. In case vehicle visited multiple locations, it is very difficult to get the complete visit status.

d) Option required to view the vehicle visit status.

#### Enhancement : -

- a) Option has been provided in System to view the vehicle visit history.
- b) User can access the vehicle visit history based on Registration / VIN / Mobile number.
- c) Based on the vehicle selection, vehicle visit details get displayed.

### **Procedure :**

**Step 1**: Open the Service Visit History Screen thru following link :

Transaction Link : Menu  $\rightarrow$  Transaction  $\rightarrow$  Service History

**Step 2 :** Select the vehicle details based on VIN / Registration / Mobile Number.

**Step 3 :** Based on the input, vehicle & customer details get displayed along with the service visit information.

| Customer Feedback System  |       |  |  |  |  |
|---------------------------|-------|--|--|--|--|
| Dashboard                 |       |  |  |  |  |
| 📽 Settings                |       |  |  |  |  |
| Transactions              | <     |  |  |  |  |
| O Upload Service Data     |       |  |  |  |  |
| O Upload Sales Data       |       |  |  |  |  |
| O Instant Feedback Card   |       |  |  |  |  |
| O Pending Surveys         |       |  |  |  |  |
| O Service Reminders       |       |  |  |  |  |
| O Dissaitisfied Customers |       |  |  |  |  |
| O Customer Complaint      |       |  |  |  |  |
| O Service History         |       |  |  |  |  |
| Instant Feedback          |       |  |  |  |  |
| 🕒 Survey Feedback         |       |  |  |  |  |
| SMR Report                |       |  |  |  |  |
| Dissatisfied Conv. Report | ort < |  |  |  |  |

## **Procedure :**

Following information display for vehicle previous service visits – Outlet Name & Code / Service Date & Type / Mileage / Job Card No.

| Report Lin<br>"Service His                                                                                                    | ik – Selectio<br>tory" Registratio                                                                          | n based on VIN/<br>n /Mobile Number                              | Customer & V<br>informati | /ehicle<br>on | Vehicle service v<br>History informat | visit<br>tion |  |
|----------------------------------------------------------------------------------------------------|----------------------------------------------------------------------------------------------------|------------------------------------------------------------------|---------------------------|---------------|---------------------------------------|---------------|--|
| Custon er Feedback System  B Dashboard  C Settings  Transactions                                                                                                    | Customer Service History       Serach by VIN Number or Mobile Number or Registration Number       QYW876876 |                                                                  |                           |               |                                       |               |  |
| Upload Service Data     Upload Sale: Data     Instant Feedback Card     Pending Surveys     Service Reminders     Discriticited Curtements                                                                                                    | Dealer Outlet Code<br>Suzuki Auto Kalookan(NG010) VIN Number*                                               | Customer Name*<br>QYW876876<br>Registration Number*<br>QYW876876 | Contact Number* 876876    | Vehicle*      | Id*<br>2gmail.com                     | Ţ             |  |
| Constants feedback     Constants     Constants     Co | Service Visit History # Outlet 1. Suzuki Auto Kalookao(NIG010)                                              | Service Date                                                     | Service Type              | Mileage       | Job Card No.                          | Ĭ             |  |
| SMR Report     <     SMR Report     <     SMR Report                                                                                                    |                                                                                                    | 50-05-2016                                                       | ות האוס                   | 307           | matria-10/4                           | J             |  |

## **Thank You**